# **MOBILESKOT - NÁVOD**

- → celý pořizovač funguje jako webová aplikace online
- → dá se otevřít na jakémkoliv zařízení
- → pro pořizování na telefonu otevřete nejlépe v prohlížeči Chrome a přidejte si odkaz na plochu
- → na adrese aplikace.chdimpuls.cz nebo naskenujte QR kód

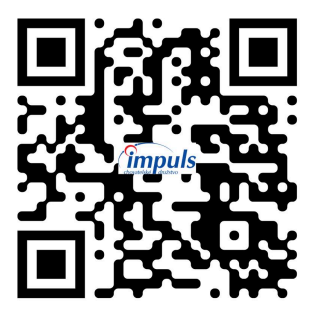

# MobileSkot

# <u>Přihlášení</u>

Odkaz Vás přesune na stránku pro přihlášení.

- UserName kód technika
- Password číselné heslo
- \* Přihlášení je stejné jako do staré aplikace.

Kód a heslo najdete v e-mailu s informacemi o pořizovači.Pokud přihlašovací údaje zapomenete, tak Vám je předá B. Peřinová +420775416320; data@chdimpuls.cz

| ≡   | m.webskot 🧕 💿 | přihlásit |
|-----|---------------|-----------|
| Log | ) in          |           |
|     |               |           |
|     | UserName      |           |
|     | Password      |           |
|     |               |           |
|     | C RememberMe  |           |
|     | přihlásit     |           |
|     | prihlasit     |           |

### <u>Hlavní menu</u>

Po přihlášení se dostanete na hlavní menu. Mezi pořizovači se následně proklikává pomocí menu vlevo nahoře.

| <b>≡</b> m.webskot | 🧿 🕓 <u>IMP 3</u> | 21<br>Inseminace |     | <u>IP 312!</u> |
|--------------------|------------------|------------------|-----|----------------|
|                    |                  | Sklad            |     | moje           |
| Д                  |                  | Březosti         |     | •              |
| Inseminace         | Sklad            | Sterilita        |     | ш              |
|                    |                  |                  | Byk |                |
|                    | A                |                  |     |                |
| Březosti           | Sterilita        |                  |     |                |
|                    |                  |                  |     |                |
|                    |                  |                  |     |                |

# **INSEMINACE**

# Pořízení inseminace

Nejprve vyberete stáj.

| ≡ m.webs                | kot     | 0 | G  | MP 312!  | Inseminac            | e IMP                 |     |       |  |
|-------------------------|---------|---|----|----------|----------------------|-----------------------|-----|-------|--|
| nseminace IMI           | D       |   |    | moje     | Stáj<br>61           | Pyšel I DVP, družstvo |     |       |  |
| <sub>áj</sub><br>Select |         |   |    | <b>•</b> | Ćíslo zvířete<br>VŠC |                       | Q   | 器     |  |
|                         | _       |   |    |          | Plemenic             | e Datum ↓             |     | Byk   |  |
| vše                     |         | Q |    |          | CZ 8                 | 961                   | 21. | .1.25 |  |
|                         |         |   |    |          | MOR-37               | 4 MEDEON P*S          | 1   |       |  |
| Plemenice               | Datum   | Ť | By | k        | CZ 8                 | 961                   | 21. | 1.25  |  |
|                         |         |   |    |          | MOR-37               | 6 Meridius ET Pp*     | 1   |       |  |
|                         | No data |   |    |          | CZ <b>7</b>          | 961                   | 21. | .1.25 |  |
|                         | NO Udid |   |    |          | BD-129               | SEIDE                 | 1   |       |  |
|                         |         |   |    |          |                      |                       |     |       |  |

- při zadání stáje se zobrazí všechny zvířata na této stáji, které můžete řadit podle čísla plemenice, posledního data inseminace, nebo použitého býka
- pokud by se jednalo o reinseminace (2-16 dnů), tak se podbarví line a registr býka červeně

| Plemenice     | Datum ↓    | Byk     |  |
|---------------|------------|---------|--|
| CZ 8 961      |            | 21.1.25 |  |
| MOR-374 MEDE  | ON P*S     | 1       |  |
| CZ 8 961      |            | 21.1.25 |  |
| MOR-376 Merid | ius ET Pp* | 1       |  |

### Následně zadáte číslo plemenice/naskenujete kód z karty (QR kód - barcode)

| Inseminace IMP                   | 🗩 moje      | Inseminace IMP           | 🔵 moje  |
|----------------------------------|-------------|--------------------------|---------|
| Stáj<br>61 Pyšel I DVP, družstvo | *           | 61 Pyšel I DVP, družstvo | ¥       |
| Císlo zvířete<br>vše             | \$ <b>%</b> | Číslo zvířete<br>7       | 오 嬲 🎟   |
| Plemenice Datum ↓                | Byk         | Plemenice Datum ↓        | Byk     |
| CZ 8 961 21                      | .1.25       | CZ 7 961                 | 2.1.25  |
| MOR-374 MEDEON P*S 1             |             | MOR-376 Meridius ET Pp*  | 1       |
| CZ 8 961 21                      | .1.25       | CZ 7 961                 | 5.11.24 |
| MOR-376 Meridius ET Pp* 1        |             | HG-578 cizí WORLDSBEST   | 1       |
| CZ 7 961 21                      | .1.25       | CZ 961                   | 9.10.24 |
| BD-129 SEIDE 1                   |             | MOR-369 MONUMENT         | 1       |

Vyberete dané zvíře a otevře se Vám detail daného zvířete a poslední inseminace zde si zobrazíte i připařovací plán, pokud ho má zadaný ve Webskotu Zvolíte "+ Pořídit" a otevře se Vám nová inseminace

|                                               |          | Inseminace   | e IMP  |                 |             | X           | 2PĚT |
|-----------------------------------------------|----------|--------------|--------|-----------------|-------------|-------------|------|
| Inseminace IMP                                | D moje   | Sklad<br>312 |        |                 |             | (           | × •  |
| 61 Pyšel I DVP, družstvo                      | -        | C+4i         |        |                 |             |             |      |
| Císlo Detail ×                                | ZAVŘÍT   | 61           | Py     | všel I DVP,     | družstvo    |             | •    |
|                                               |          | Země<br>CZ   | *      | Číslo zvíi<br>7 | řete<br>961 |             |      |
| PI Plemenice: CZ 7 961<br>KJ: K               |          |              |        |                 |             |             |      |
| CZ Datum: 2.1.25                              |          | K/J          | -      | Pořadí<br>2     |             | Technologie |      |
| Pořadí/cyklus: 1 / 5                          |          |              |        |                 |             |             |      |
| M Byk: MOR-376 Meridius E                     | T Pp*    | Býk:         |        |                 |             | 🗌 Cizí 🛛 [  | Zm.  |
| Staj: 61 Pysel I<br>CZ Chovatel: DVP družstvo |          | Býk          |        |                 |             | •           |      |
| Technik: 312                                  | 5        | Zn-Reg       |        |                 |             | Q           |      |
| BC Datum Otelení: 22.10.24                    |          |              |        |                 |             |             |      |
| CZ Technologie:                               |          | Datum        |        |                 | Druh        |             | -    |
| Přip.plán: HCH-143 kpp:0 (93.8%               | )        | 22.01.25     |        |                 | Selec       | x           |      |
| MC Sklad:                                     |          |              |        |                 |             |             |      |
| CZ                                            |          | 02.01 25     | ninace |                 | Datum ote   | eleni       |      |
| BD-129 SEIDE                                  | -        |              |        |                 |             |             |      |
| CZ 8 961                                      | 28.12.24 | PP           | E      | Т               | ZM          | POZN        |      |

Zde je většina údajů vyplněných - zkontrolujete pouze stáj, znak kráva/jalovice a pořadí inseminace

- do 3 dnů on inseminace se jedná o reinseminace pořadí 99
- od 4 do 16 dnů on inseminace se musí použít stejný býk, ale už se zadává jako další pořadí

Pokud má zvíře připařovací plán, tak je býk předvyplněný

| Sklad<br>312               |             |                    |              |  |  |
|----------------------------|-------------|--------------------|--------------|--|--|
| Stáj<br>61                 | Pyšel I I   | DVP, družstvo      |              |  |  |
| Země<br>CZ                 | Čísl        | o zvířete<br>7 961 |              |  |  |
| K/J<br>K                   | ▼ Pořa<br>2 | dí                 | Technologie  |  |  |
| Býk: HRDO                  | BEC         |                    | 🗌 Cizí 🗌 Zm. |  |  |
| Býk<br>HCH 143             |             |                    | ۹            |  |  |
| Datum<br>22.01.25          |             | Druh<br>Sele       | ect          |  |  |
| Poslední insem<br>02.01.25 | inace       | Datum o            | otelení      |  |  |
| РР                         | ET          | ZM                 | POZN         |  |  |
|                            | > ODESLAT   |                    |              |  |  |

Býka zadáváte ve formátu linie, mezera a registr býka - po zadání se objeví jméno býka podbarvené barvou pejety (pokud je barva přiřazená)

Políčko "cizí" slouží ke správnému odečítání dávek ze skladů a fakturaci

Políčko "Zm." značí zmařený úkon - pokud se fakturuje vyšetření plemenice bez následné inseminace, při zaškrtnutí automaticky naskakuje i technologie "82 zmařený úkon"

"Druh" - u sexovaných dávek - vybírá se možnost jalovice/býk - technologie "39" se doplní následně automaticky

### Technologie se vybírá případně ze seznamu

| Sklad<br>312                            | × •         | Vyberte technologii              |
|-----------------------------------------|-------------|----------------------------------|
| Stái                                    |             | 2 - ET 2 dávky                   |
| 61 Pyšel I DVP, družstvo                | •           | 3 - ET 3 dávky                   |
| Země<br>CZ 7 961                        |             | 4 - ET 4 dávky                   |
|                                         |             | 29 - přirozená plemenitba        |
| K/J Pořadí<br>K 2                       | Technologie | 30 - čerstvé                     |
| Býk: HRDOBEC                            | Cizí Zm.    | 36 - synchronizace říje          |
| Býk<br>HCH 143                          | ۹           | 37 - oestrofan                   |
| Datum Druh                              | _           | 38 - inseminace sx. s pravd. 70% |
| 22.01.25 Select                         | ·           | 39 - sexované                    |
| Poslední inseminace Datum otel 02.01.25 | ení         | 40 - zamražené s dlouhou přež.   |
| PP FT 7M                                | POZN        | 77 - zástup ins.                 |
|                                         | TOZI        | 82 - zmař.                       |
| > ODESLAT                               |             | - běžná inseminace               |

Datum inseminace je automaticky, pokud potřebujete datum změnit, tak se vyplňuje ve formátu ddmmrr - bez teček a mezer

- příklad: 7. prosince 2024 zadáte 071224

Datum poslední inseminace je pouze informativní, nemusíte měnit

Datum otelení se zadává pouze u zvířat na první inseminaci, u některých zvířat se bude načítat sám - pokud se nenačte nemusíte zadávat

- pro zadávání platí stejný formát zadávání datumu ve formátu ddmmrr

| Sklad<br>312                                  | •   | Sklad<br>312                    | × ×                     |
|-----------------------------------------------|-----|---------------------------------|-------------------------|
| 61 Pyšel I DVP, družstvo                      | •   | Stáj<br>61 Pyše                 | el I DVP, družstvo      |
| Země<br>CZ Číslo zvířete<br>7 961             |     | Země<br>CZ T                    | Císlo zvířete<br>7 961  |
| K/J Pořadí Technologie<br>K <b>2</b>          | e   | K/J<br>K                        | Pořadí Technologie<br>2 |
| Býk: HRDOBEC                                  | Zm. | Býk: HRDOBEC                    | Cizí Zm.                |
| Býk<br>HCH 143                                |     | Býk<br>HCH 143                  | ۹                       |
| Datum<br>22.01.25 Druh<br>Select              | -   | Datum<br>22.01.25               | Druh<br>Select          |
| Poslední inseminace Datum otelení<br>02.01.25 |     | Poslední inseminace<br>02.01.25 | Datum otelení           |
| PP ET ZM PO                                   | ZN  | PP ET                           | ZM POZN                 |
| > ODESLAT                                     |     |                                 | > ODESLAT               |

| Sklad<br>312                    |              | × •         |  |  |
|---------------------------------|--------------|-------------|--|--|
| Stáj<br>61 Pyšel I DVF          | , družstvo   | ,           |  |  |
| Země<br>CZ Tíslo zvi            | řete<br>961  |             |  |  |
| K/J Pořadí<br>K 2               |              | Technologie |  |  |
| Býk: HRDOBEC                    |              | Cizí 🗌 Zm.  |  |  |
| Býk<br>HCH 143                  |              | Q           |  |  |
| Datum<br>22.01.25               | Druh<br>Sele | • • • •     |  |  |
| Poslední inseminace<br>02.01.25 | Datum c      | telení      |  |  |
| PP ET                           | ZM           | POZN        |  |  |
| ► ODESLAT                       |              |             |  |  |

"PP" = přirozená plemenitba

"ET" = Embryotransfer

"ZM" = zmetání

"POZN" = poznámka k inseminaci, propíše se do WebSkotu

Kliknutím na "ODESLAT" odešlete větu rovnou do WebSkotu

Zobrazí se Vám detail pořízené inseminace - tuto větu můžete do dvou dnů opravit nebo smazat pomocí příslušných tlačítek

| 6 <sup>°</sup> |                | Detail × zavří  | T _ |
|----------------|----------------|-----------------|-----|
| íslo           | Plemenice:     | CZ <b>7</b> 961 |     |
| VE             | KJ:            | К               |     |
|                | Datum:         | 22.1.25         |     |
| PI             | Pořadí/cyklus: | 2/5             |     |
|                | Byk:           | HCH-143 HRDOBEC |     |
| CZ             | Stáj:          | 61 Pyšel I      |     |
|                | Chovatel:      | DVP, družstvo   |     |
| НС             | Technik:       | 312             |     |
| C7             | Datum Otelení: | 22.10.2024      |     |
| 02             | Technologie:   |                 |     |
| M              | Přip.plán:     | -               |     |
|                | Sklad:         | 312             |     |
| CZ             | Poznámka:      | (NewApp)        | _   |
|                |                |                 |     |
| IVI            |                |                 |     |

Korekci starších vět lze provést pomocí formuláře <u>zde</u>, nebo využít QR kódu

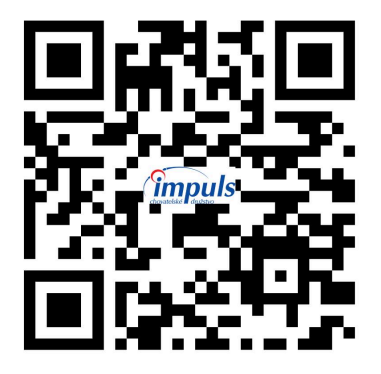

**OPRAVY INSEMINACÍ** 

# Přidávání jalovic a nových zvířat

Jalovice, nebo nová zvířata přidáváme po zadání stáje pomocí modrého tlačítka "+JALOVICE" (zobrazí se v pravém dolním rohu po vyplnění stáje) Tady je potřeba vyplnit u inseminace všechny potřebné údaje, které nejsou ve Webskotu

### Pořízené inseminace

Pořízené inseminace jde zkontrolovat pomocí tlačítka "moje" v pravém horním rohu.

- dnešní inseminace
- inseminace za posledních 7 dní
- inseminace za poslední měsíc
- inseminace od začátku měsíce
- je možné i v inseminacích vyhledávat
- dole se zobrazí celkový počet inseminací

| Inseminace IMP   |             |        | 🛑 moje |
|------------------|-------------|--------|--------|
| 💿 Dnes 🔵 -7dní ( | ) -1měsíc 🔵 | od 1.  |        |
| Stáj ↑           | Q           | Najidi |        |
| Plemenice        | Datum ↓     |        | Byk    |
| > K<br>Počet: 1  |             |        |        |
| > P<br>Počet: 2  |             |        |        |
| > S<br>Počet: 4  |             |        |        |
| > S<br>Počet: 5  |             |        |        |
| > V<br>Počet: 2  |             |        |        |
| > Č<br>Počet: 4  |             |        |        |
| > Ř<br>Počet: 1  |             |        |        |
| Celkem: 19       |             |        |        |

## <u>BŘEZOSTI</u>

#### Pořízení březostí

Nejprve vyberete metodu březosti: *RDG/B90* \* pozn. při fakturování úkonů březosti na základě těchto údajů metodu březosti doplníte dle domluvy

- obě kategorie mají stejné období pro vyšetření březostí
- zobrazují se inseminace starší 25 dnů k vyšetření březosti

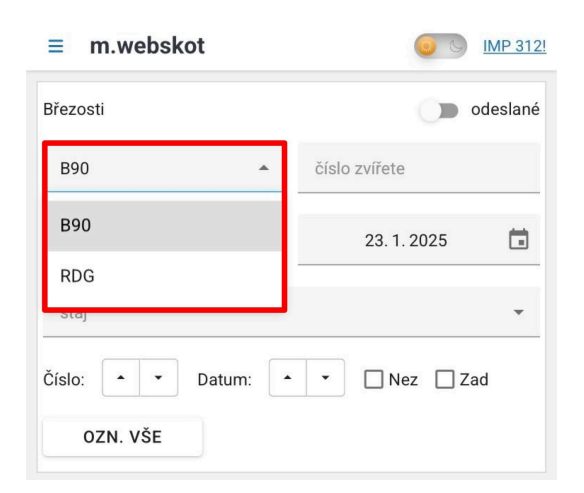

| RDG                       |                      | •      | číslo | zvířete     |     |
|---------------------------|----------------------|--------|-------|-------------|-----|
|                           | 17.2.202             | 24 🖬   |       | 23. 1. 2025 | Ö   |
| 61                        | Py                   | šel    |       |             | ⊗ • |
| Číslo:                    |                      | Datum: |       | 🗌 Nez 🗌 Za  | d   |
| 02                        | ZN. VŠE              |        |       |             |     |
| CZ 8<br>EG 048<br>2.12.20 | 961<br>024 6 K       |        |       | -1 + -      | ]   |
| CZ 8<br>HG 578<br>3.12.20 | 961<br>3<br>)24 1 K  |        |       | -1 + •      |     |
| CZ 7<br>HCH 16<br>5.12.20 | 961<br>54<br>024 2 K |        |       | -1 + •      |     |

### Následně vyberete stáj

Zobrazené inseminace si můžete řadit vzestupně/sestupně na základě čísla plemenice, nebo dle datumu inseminace Zadávání březosti

- $\mathbf{+} \rightarrow \mathbf{b}\mathbf{\check{r}ez}\mathbf{i}$
- **-** → jalová
- pomocí tří teček rozklinete další možnosti
  - $\mathbf{2} \rightarrow \text{nevyšetřena pro vyřazení (úhyn, jatky apod.)}$
  - 3 → vyřazena po vyšetření na březost (původní znak vyšetření březosti platí)
  - $\mathbf{4} \rightarrow vý$ plach embrya u dárkyně určeného pro ET
  - X → vynuluje nám zadaný znak v aplikaci (oprava přes tento znak možná pouze před odesláním dat z aplikace)
  - N → propíše se znak "1" nevyšetřena v běžném termínu pro odsun na pastvu, nemoc, apod., která bude vyšetřena dodatečně

Zadané/Nezadané březosti si můžete zobrazit pomocí zatrhnutí příslušných tlačítek

Dole se zobrazuje celkový počet zobrazovaných záznamů z celkového počtu záznamů

Zobrazí se počet změněných záznamů

Tlačítkem "ODESLAT" se data rovnou odesílají do Webskotu

| 61 Pyšel                                      | •         |
|-----------------------------------------------|-----------|
| Číslo: 🔺 🔻 Datum: 🔺 🕇 🔲 N                     | lez 🔽 Zad |
| OZN. VŠE                                      |           |
| CZ 8 961<br>EG 048 <b>9</b><br>2.12.2024 6 K  | • • •     |
| CZ 8 961<br>HG 578 <b>0</b><br>3.12.2024 1 K  | •         |
| CZ 7 961<br>HCH 164 <b>9</b><br>5.12.2024 2 K | • • •     |
| CZ 8 961<br>HCH 164 <b>9</b><br>6.12.2024 2 K | • • •     |
| CZ 8 961<br>BD 129 <b>9</b><br>6.12.2024 2 K  | • • •     |
|                                               |           |
| Záznamů: 5/54 (změněno: 5)                    | ODESLAT   |

Pořízení konkrétního zvířete je možné zadáním čísla v horním rámečku

| Březos | ti          |            | 0         | odeslar  |
|--------|-------------|------------|-----------|----------|
| RDG    |             | •          | 8560      | $\times$ |
|        | 17. 2. 2024 |            | 23.1.2025 | Ē        |
| 61     | Pyšel I [   | OVP, družs | tvo       | × •      |
| Číslo: | ▲ ▼ Da      | tum:       | • Nez     | ] Zad    |
| 0      | ZN. VŠE     |            |           |          |

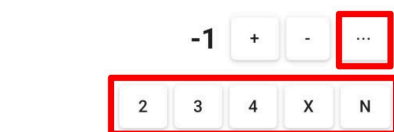

\_\_\_\_\_

2.12.2024 6 K

961

CZ 8

EG 048

Zadané březosti si opět můžete zobrazit pomocí tlačítka "moje", zobrazí březosti dle daných intervalů

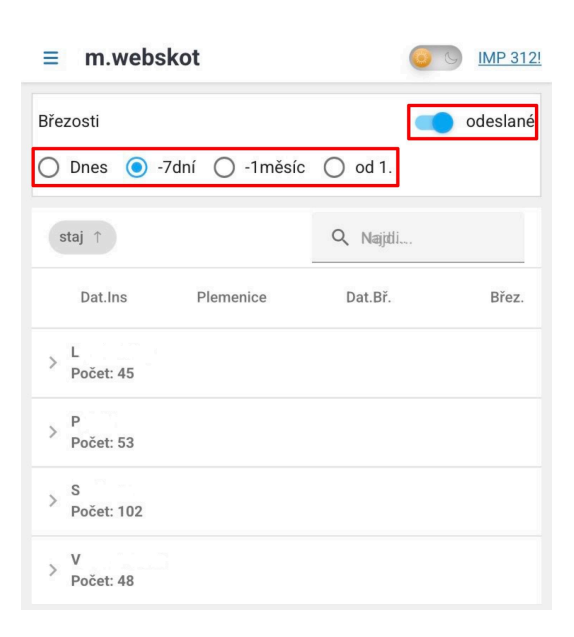

# <u>STERILITA</u>

## Pořízení sterility

seznamu

-

-

Naskenujete QR kód/barcode - případně zadáte číslo plemenice, správnost čísla můžete zkontrolovat pomocí tlačítka "CE"

| 器 QR      | 1 | 💷 1D                 | Ċ | ¢ CE |
|-----------|---|----------------------|---|------|
| emě<br>CZ | • | Číslo zvířete<br>VŠE |   |      |
| Diagnóza  |   |                      |   |      |

Po vyplnění čísla vyberete diagnózu ze

diagnózy se řadí podle

diagnózy odpovídají univerzálnímu klíči

nejpoužívanějších

onemocnění (ICAR)

| 器 QR                | ID 10                   | ¢        | CE |
|---------------------|-------------------------|----------|----|
| emě<br>CZ Čísl      | o zvířete<br><b>/ŠE</b> |          |    |
| Diagnóza            |                         | •        | +  |
|                     |                         |          |    |
| Diagnóza            |                         |          |    |
| Žluté tělísko na va | ječníku                 |          |    |
| Cysta na levém va   | ječníku                 |          |    |
| Cysty = Syndrom c   | ovariálních cy          | st       |    |
| Vyšetření vaječník  | ů - žádná abn           | ormalita |    |
| E4 – Pyometra       |                         |          |    |
| Endometritida (= p  | o 20. dni p.p.          | )        |    |

| 器(       | )R           | ID 10                  |     | ΦCE |
|----------|--------------|------------------------|-----|-----|
| mě<br>CZ | •            | Číslo zvířete<br>8 961 |     | ×   |
| Endomet  | ritida (= po | 20. dni p.p.)          | × - | +   |

Po zadání diagnózy ze seznamu potvrdíte pořízení pomocí tlačítka "+"

Vyšetření se Vám zobrazí v seznamu

V dolní liště je vidět počet pořízených záznamů

Odesíláte pomocí zeleného tlačítka "Odeslat"

| 器 QR        | ID 10                       |           | ¢ CE        |
|-------------|-----------------------------|-----------|-------------|
| emě<br>CZ   | Číslo zvířete<br>VŠe        |           |             |
| Diagnóza    |                             | •         | +           |
| 2.05.01.01. | r (- po zo. dni p.p.)       |           |             |
| 2.05.01.01. | 4 Neuman Company s.r.o. Vše | echna prá | va vyhrazer |
| 2.05.01.01. | 4 Neuman Company s.r.o. Vše | echna prá | va vyhrazer |

# <u>SKLADY</u>

Sklady fungují pro techniky CHD Impuls, kteří mají stavy dávek zapsané ve Webskotu.

Technik u býka vidí barvu pejety (pokud je z výroby zadaná).

U každého býka technik vidí počet dávek, které má v kontejneru

Seznam si může seřadit sestupně/vzestupně dle všech informací, nebo v něm vyhledávat

| Sklad<br>312 | е — П – е<br> |       |          | •        |
|--------------|---------------|-------|----------|----------|
| Sklad        |               |       | Q        | Hlleddat |
| Býk          | Druh          | Pocet | Jméno    |          |
| > 197-5      | 91            | 16    |          |          |
| > 210-6      | 33            | 17    |          |          |
| > BD-10      | )8            | 17    | SLAVOJ   |          |
| > BD-12      | 29            | 79    | SEIDE    |          |
| > BD-13      | 30            | 7     | SAMT     |          |
| > BD-13      | 86            | 42    | SPIRIDON | L.       |